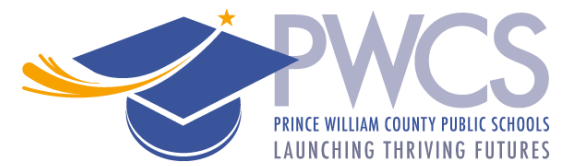

# **PWCS Student Summer Employment Application Process**

Thank you for your interest in Prince William County Public Schools (PWCS). The following summarizes the three-step Summer School Student Aide employment application process.

## Step 1 Complete the Application

# To Access the application

Go to our website https://jobs.pwcs.edu/WorkSpace/ and login or create a new user account.

If this is your first time applying for a PWCS position, New User? select "New User." You will be directed to a screen to set up a username and password. Click here to register. If you previously completed a PWCS application, enter your User ID and Password. If you forgot your user ID Login: User ID: or password, use the "Forgot your login information? Password: Click here" option. If you need additional assistance, Login call 703.791.8050, or email hr@pwcs.edu. Forgot your login information? Click here Current Employee? Login here: Employee ID Badge If you are a current PWCS employee, you can login Number: using either "Login" or "Current Employee? Login Last 4 SSN: here" option. Date of Birth: Login

After you log in click on the "Online Applications" link.

| In the second second se |
|----------------------------------------------------------------------------------------------------|
| No current announcements                                                                                                    |
|                                                                                                    |
| Solutions                                                                                                    |
| The changes you have made to your application will not be applied until you<br>submit your application. Unsubmitted data will be deleted on the date indicated<br>below.                                                                                                    |

Select the "Summer School Classified" option and click "Start Application".

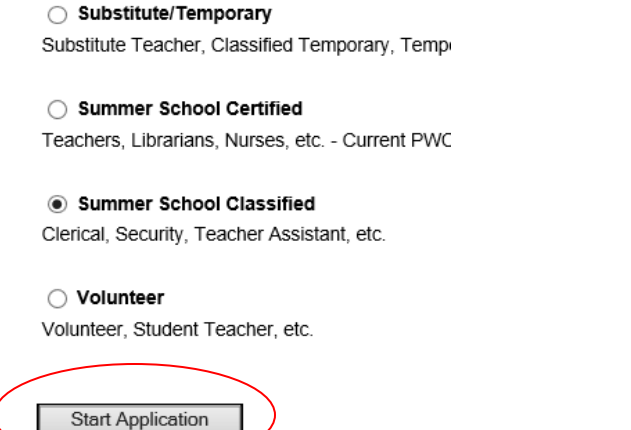

### **Completing the Application**

The left toolbar shows the application progress. Once a page is successfully completed the box will change to GREEN. All sections must be "GREEN" before your application can be submitted.

| Contact Info<br>Vacancies<br>Additional Informa<br>Language<br>Education<br>Work Experience<br>References<br>Testimony | ation       The easiest way to complete the application is to fill out each page and click 'Continue' at the bottom. The list on the left will keep you informed of your progress. The current section is indicated by and completed sections are indicated by A section indicated with still needs to be completed or reviewed. All sections must be green to submit the application. If you make any changes, you must click the "Continue" button at the bottom of the page for the change to be accepted. When all sections are completed, you may click the "Submit" option on the bottom left of the tool bar, then select "Submit Application." |
|----------------------------------------------------------------------------------------------------|----------------------------------------------------------------------------------------------------|
| <ul> <li>Testimony</li> <li>Background Rele</li> <li>Agreement</li> <li>Review &amp; Print</li> <li>Submit</li> </ul>  | ase sections are completed, you may click the "Submit" option on the bottom left of the tool bar, then select "Submit Application."<br>It is important that principals and hiring officials be able to contact you throughout the hiring season, therefore, please keep your information updated.                                                                                                    |

Use the "Continue" or "Back" buttons at the bottom of each page to navigate through the application.

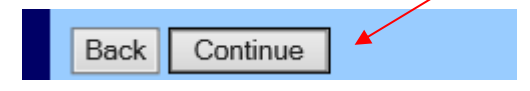

In the "Vacancies" tab select "Add Position" to add the Student Aide vacancy.

|   | Vacancies                                                                                                    |  |  |  |
|---|----------------------------------------------------------------------------------------------------|--|--|--|
|   | You may apply to any positions for which you are qualified and interested in. To apply for a<br>Summer School Classified Position click the 'Add Position' button below. |  |  |  |
|   | Summer School Classified positions for which you have already applied:                                                                                                   |  |  |  |
| < | Summer School Classified positions you are adding:                                                                                                    |  |  |  |
|   | Add Position                                                                                                    |  |  |  |
|   | Back Continue                                                                                                    |  |  |  |

Use the dropdown menu to select the "Student Aide" position then click "Continue". The next page will show the Student Aide position. Click "Continue" to move to the next page.

| Vacancies - Add / Edit Entry                                                                                                    |  |  |  |  |
|----------------------------------------------------------------------------------------------------|--|--|--|--|
| Click the dropdown ARROW (on the right) to display all the Summer School Classified (non-<br>teaching) positions for which we are currently accepting applications. Highlight the position you<br>would like to be considered for and select CONTINUE at the bottom of the page. |  |  |  |  |
| You must complete the application process AND SUBMIT in order for your interest to be<br>accepted.<br>CLICK THE ARROW BELOW TO DISPLAY POSITIONS<br>Position: <a href="https://www.selections.com">No Selection</a>                                                              |  |  |  |  |
| ◀ indicates required field                                                                                                    |  |  |  |  |
| Back Continue                                                                                                    |  |  |  |  |

### Once your application is complete

- Print a copy (you will need to bring a copy with you to the job fair).
- Then click on the "Go to Submit" button, then click on the "Submit" button.
- You will receive an automated email message immediately following your submission. Review & Print

| In order to print a form, | first select one from the list below, then click the Pr | int |
|---------------------------|---------------------------------------------------------|-----|
| button that will appear   | on the left side of your screen below the section me    | nu. |

The following forms are available for review:

| Review Form                       |                   |  |  |  |
|-----------------------------------|-------------------|--|--|--|
| Testimony Form                    |                   |  |  |  |
| Background Release Agreement Form |                   |  |  |  |
| Back Exit Application             | Go To Submit Page |  |  |  |

### Step 2 Obtain a Reference

- If you include your previous/current supervisor/teacher/school administrator's email address in the application, an *electronic version* (the preferred method) of the professional reference form will automatically be emailed to them. Once the form is completed, it will instantly upload to your profile.
- If you prefer, you may send your previous/current teacher/supervisor a paper PWCS Reference form to complete and submit.

### Step 3 Attend the summer job fair.

- Print and bring a copy of the completed application and the reference form(s) to the job fair.
  - When: Monday, March 24, 2025, 5:30-6:30 p.m.
  - Where: Kelly Leadership Center (14715 Bristow Road, Manassas 20112)

If you need assistance with the application, please contact the Human Resource Employment Service Center (ESC) at 703-791-8050 or hr@pwcs.edu.

Rev. 12/2024